## Bayernatlas – Hilfe

# Hilfestellung: Flurnummer & Grundstücksfläche Punkt: 2.2. & 2.3. <u>& Flächenart Punkt: 2.4.</u>

Bayernatlas mit dem Link im Internet öffnen:

https://geoportal.bayern.de/bayernatlas/?lang=de&topic=ba&catalogNodes=11&bgLayer=atkis

### → Auf Bayern Atlas Grundsteuer klicken

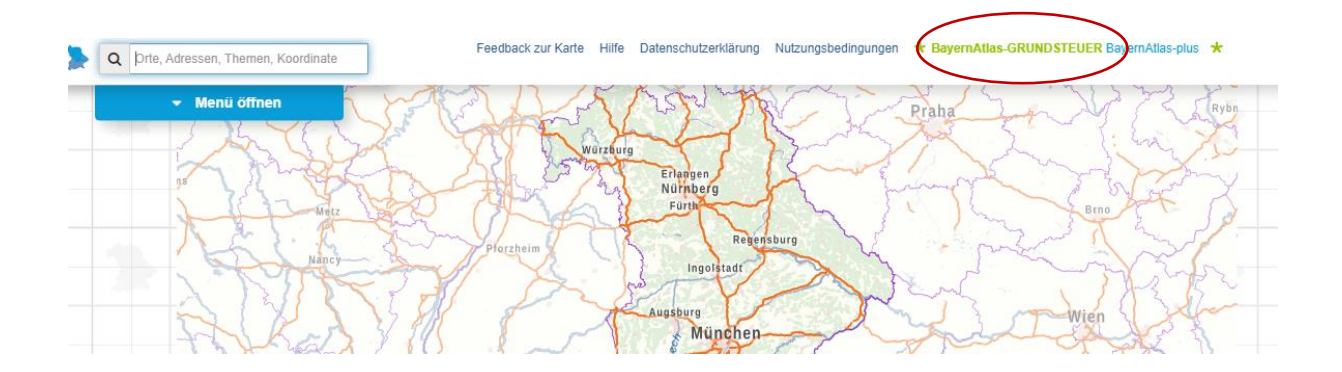

→ Infos "zur Kenntnis nehmen"

#### Denutzenninweise

Die Anwendung **BayernAtlas-Grundsteuer** stellt Daten aus dem Liegenschaftskataster für die Grundsteuererklärung bereit. Sie ist im Internet allgemein zugänglich und kostenfrei.

Die zum **Stichtag 01.01.2022** bereitgestellten Daten umfassen gemäß Art. 10a Abs. 2 Bayerisches Grundsteuergesetz ausschließlich:

- Flurstücksnummer
- amtliche Fläche
- Gemeindename
- · Gemarkungsname und Gemarkungsnummer
- tatsächliche Nutzung mit den zugehörigen Flächenanteilen
- bei landwirtschaftlichen Flächen die Flächenanteile je Ertragsmesszahl und die Gesamtertragsmesszahl

Es werden keine Angaben zum Eigentümer/zur Eigentümerin veröffentlicht. Angaben zu Gebäudeflächen (Wohnoder Nutzfläche) oder zur anteiligen Grundstücksfläche von Eigentumswohnungen liegen der Vermessungsverwaltung nicht vor.

Mit der Nutzung erkennt der Anwender/die Anwenderin die <u>Nutzungsbedingungen BayernAtlas-Grundsteuer</u> an. Ergänzend wird auf die <u>Datenschutzerklärung</u> hingewiesen.

Zur Kenntnis genommen

#### → Im Suchfeld Adressdaten: Jakobsplatz 6, 96049 Bamberg eintragen

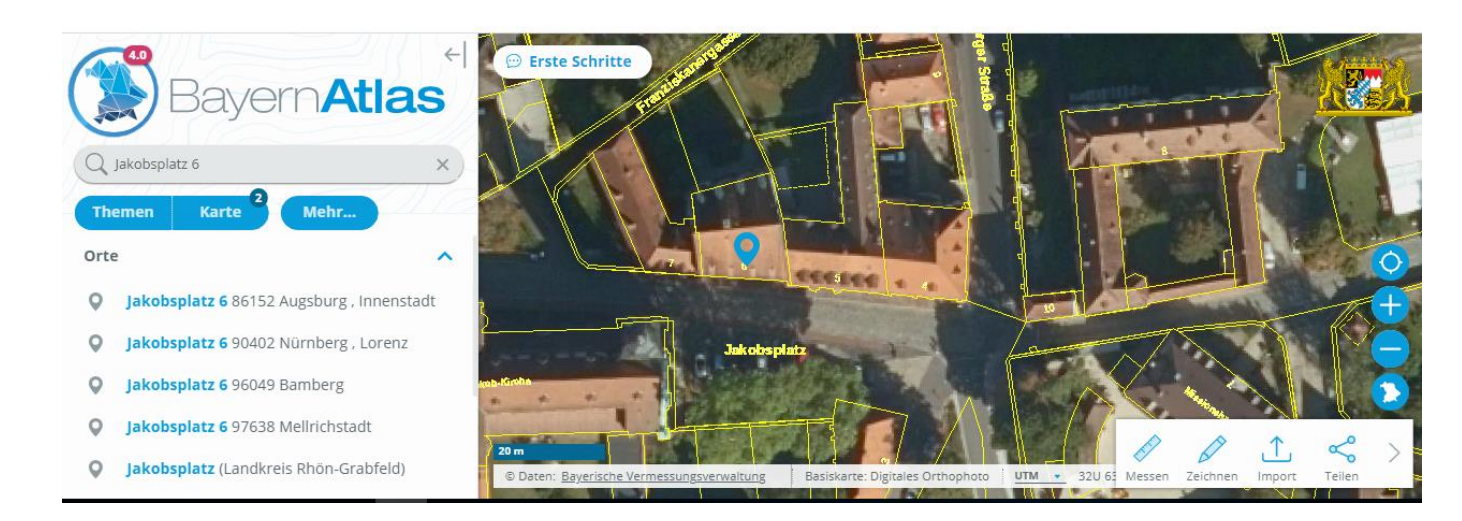

→ Mit dem Anklicken des Gebäudes sehe ich die Flurnummer – Punkt 2.2. (Flurstückszähler / Flurstücksnenner) und die amtliche Fläche (Grundstücksfläche) – Punkt 2.3.

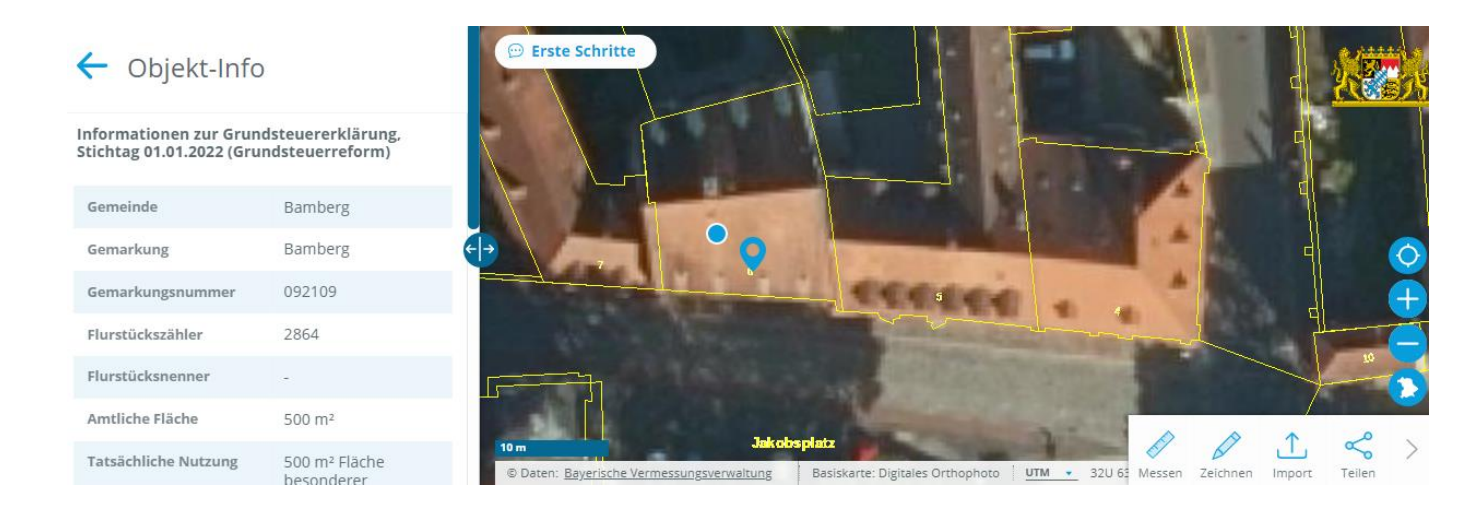

→ Hier erscheint außerdem der Hinweis zur tatsächlichen Nutzung: 2.4. Flächenart

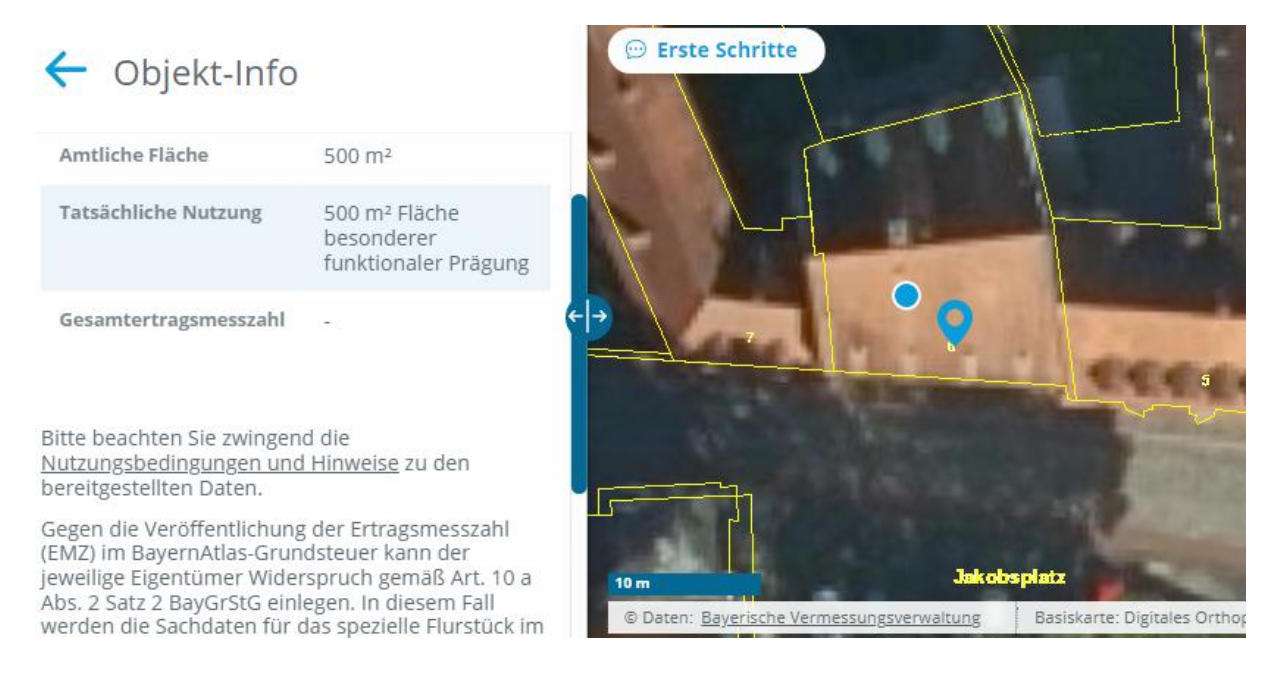

→ Tatsächliche Nutzung: ...Fläche mit funktionaler Prägung

Soweit die Flächenart nicht aus dem Bebauungsplan hervorgeht, können folgende Zuordnungen helfen:

- 1. Fläche mit funktionaler Prägung
- 2. Handel- und Dienstleistungsobjekte
- 3. Industrie und Gewerbe
- 4. Wohnbaufläche
- 5. Fläche gemeinschaftlicher Nutzung
- = Gemeinbedarfsfläche
- = gewerbliche Baufläche
- = gewerbliche Baufläche
- = Wohnbaufläche
- = Mischgebiet